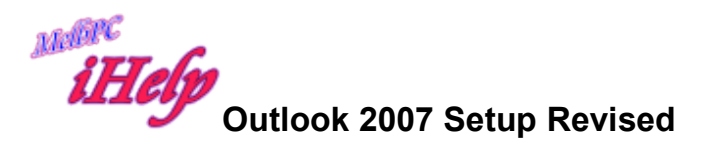

Open Outlook 2007

|                                                                              |                                                              | _ = ×                    | 5×       |
|------------------------------------------------------------------------------|--------------------------------------------------------------|--------------------------|----------|
| <u>F</u> ile <u>E</u> dit <u>V</u> iew <u>G</u> o <u>T</u> ools <u>A</u> cti | ons O <u>u</u> tlook Connector <u>H</u> elp                  | Type a question for help | <b>O</b> |
| 🗈 New 🔻 🤀 📑 Send/Receive                                                     | 🔹 🔝 Search address books 🔹 🎯 👦 🕄 🕲 🛛 🖉 🖄 🖄 🖓 🖓 outbook:today |                          |          |
| Mail «                                                                       | 🧐 Personal Folders - Outlook Today                           |                          |          |
| Favorite Folders                                                             | Tuesday, 17 February 2015                                    | Customize Outlook Today  |          |
| lnbox (2123)                                                                 |                                                              |                          |          |
| Sent Items                                                                   | Calendar Tasks                                               | Messages                 |          |
| Mail Folders                                                                 |                                                              | Inhox 2123               | <b></b>  |

## Click Tools then account settings

| E-mail Accounts                 |                                                                     |
|---------------------------------|---------------------------------------------------------------------|
| You can add or remove an a      | count. You can select an account and change its settings.           |
|                                 |                                                                     |
| nail Data Files   RSS Feeds   S | arePoint Lists Internet Calendars Published Calendars Address Books |
|                                 |                                                                     |
| 🖥 New 🛠 Repair 🔳 Char           | qe 📀 Set as Default 🗙 Remove 🔹 🛡                                    |
|                                 |                                                                     |
|                                 |                                                                     |

If there is already an unsuccessful account there for your MelbPC account listed

Highlight it and click Remove then

Click New and enter your details

| Auto Account Setup<br>Clicking Next will contact your e-mail server and configure your Internet service provider or Microsoft Exchange server account settings.       Image: Clicking Next will contact your e-mail server and configure your Internet service provider or Microsoft Exchange server account settings.         Your Name:       Example: Barbara Sankovic         E-mail Address:       Example: barbara@contoso.com         Password:       Example: barbara@contoso.com         Password:       Type the password your Internet service provider has given you.         Type the password your Internet service provider has given you.       Cancel         Manually configure server settings or additional server types       Cancel         Add New E-mail Account       Cancel                                                                                                    |   | Add New E-mail Accou                        | Ealdors Outlook Today                                                                                                    |                      |
|----------------------------------------------------------------------------------------------------|---|---------------------------------------------|----------------------------------------------------------------------------------------------------|----------------------|
| Your Name:       Example: Barbara Sankovic         E-mail Address:       Example: barbara@contoso.com         Password:       Example: barbara@contoso.com         Password:       Type the password your Internet service provider has given you.         Type the password your Internet service provider has given you.       Type the password your Internet service provider has given you.         Manually configure server settings or additional server types <a></a> Add New E-mail Account <a></a> Auto Account Setup <a></a> Auto Account <a></a> Auto Account <a></a>                                                                                                    |   | Auto Account Setup<br>Clicking Next will co | ntact your e-mail server and configure your Internet service provider or Microsoft Exchange server account settings.        |                      |
| E-mail Address:<br>Example: barbara@contoso.com<br>Password:<br>Retype Password:<br>Type the password your Internet service provider has given you.<br>Type the password your Internet service provider has given you.<br>Annually configure server settings or additional server types<br><a href="https://www.email.account-account-accoun</td> <td></td> <td>Your Name:</td> <td>Example: Barbara Sankovic</td> <td> <br/> -<br/> <br/> <br/> </td> |   | Your Name:                                  | Example: Barbara Sankovic                                                                                                   | <br> -<br> <br> <br> |
| Password:                                                                                                    |   | E-mail Address:                             | Example: barbara@contoso.com                                                                                                |                      |
| Manually configure server settings or additional server types         < Back:                                                                                                    |   | Password: [<br>Retype Password: [           | Type the password your Internet service provider has given you.                                                             |                      |
| Manually configure server settings or additional server types  Add New E-mail Account  Auto Account Setup  Auto Account Setup  Auto Account Auto                                                                                                    |   |                                             |                                                                                                    |                      |
| Add New E-mail Account Auto Account Setup Cicking New Will contact your e-mail server and configure your Internet service provider or Microsoft Evchange server account settings                                                                                                    | - | Manually configure :                        | server settings or additional server types           < Back                                                                 |                      |
| Auto Account Setup<br>Clicking Next will contact your e-mail server and configure your Internet service provider or Microsoft Evchange server account settings                                                                                                    |   | Add New E-mail Acco                         |                                                                                                    | ×                    |
| containing mean that contract your a mean perfect and configure your anternet service provider or iniciosoft excitating server account settings.                                                                                                    |   | Auto Account Setu<br>Clicking Next will (   | P<br>contact your e-mail server and configure your Internet service provider or Microsoft Exchange server account settings. | ×~                   |
| Your Name: Kevin Dempster<br>Example: Barbara Sankovic                                                                                                    |   | Your Name:                                  | Kevin Dempster<br>Example: Barbara Sankovic                                                                                 |                      |
| E-mail Address: dempk@melbpc.org.au<br>Example: barbara@contoso.com                                                                                                    |   | E-mail Address:                             | dempk@melbpc.org.au<br>Example: barbara@contoso.com                                                                         |                      |
| Password:       ************************************                                                                                                    |   | Password:<br>Retype Password:               | *********<br>*********<br>Type the password your Internet service provider has given you.                                   |                      |
|                                                                                                    |   |                                             |                                                                                                    |                      |
| Manually configure server settings or additional server types                                                                                                    |   | Manually configure                          | server settings or additional server types                                                                                  |                      |
| < Back Next > Cancel                                                                                                    |   |                                             | < Back Next > Car                                                                                                    | ncel                 |

|                                                                                                    | Add New E-mail Account                                               |
|----------------------------------------------------------------------------------------------------|----------------------------------------------------------------------|
| 21.23)<br>ms                                                                                                    | Online search for your server settings                               |
| ns<br>I Folders                                                                                                    | Configuring                                                          |
| ted Items is<br>x (2123)<br>x (2123)<br>Content (13)<br>ox<br>Freeds<br>thems<br>ch Folders<br>ch Folders<br><i>Mail Mail Folders</i><br>Folders | Configuring e-mail server settings. This might take several minutes: |
|                                                                                                    | OK                                                                   |

Click the X top right to remove the window

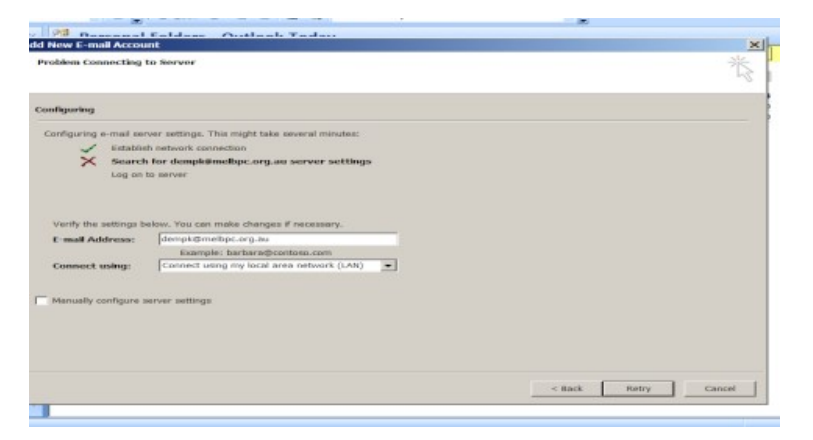

Click to tick the box beside Manually configure server settings and click Next

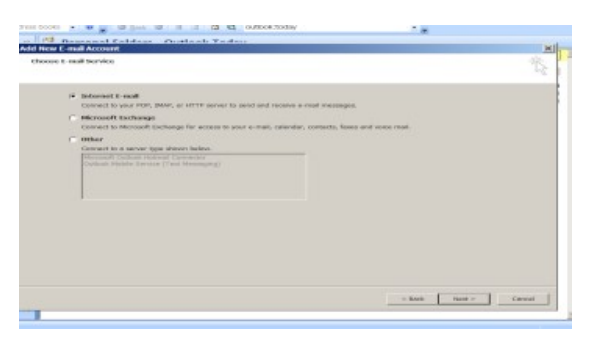

## **Click Next**

| -mail Accounts        |                                                      |            |               |
|-----------------------|------------------------------------------------------|------------|---------------|
| Add New E-mail Acco   | ount                                                 |            | ×             |
| Auto Account Setu     | Þ                                                    |            | ×.            |
| Your Name:            | Kevin Dempster                                       |            |               |
|                       | Example: Barbara Sankovic                            |            |               |
| E-mail Address:       | empk1@melbpc.org.au                                  |            |               |
|                       | Example: barbara@contoso.com                         |            |               |
| Password:             | *****                                                |            |               |
| Retype Password:      | *****                                                |            |               |
|                       | Type the password your Internet service provider has | given you. |               |
|                       |                                                      |            |               |
|                       |                                                      |            |               |
|                       |                                                      |            |               |
|                       |                                                      |            |               |
|                       |                                                      |            |               |
|                       |                                                      |            |               |
|                       |                                                      |            |               |
|                       |                                                      |            |               |
| Manually configure    | server settings or additional server types           |            |               |
| It manually configure | server settings of additional server types           |            |               |
|                       |                                                      |            |               |
|                       |                                                      | < Back     | Next > Cancel |

## **Click Next**

| mail Accounts<br>Add New E-mail Account                                     |                                                      | ×           |
|-----------------------------------------------------------------------------|------------------------------------------------------|-------------|
| Choose E-mail Service                                                       |                                                      | ×.          |
| Internet E-mail     Connect to your POP IMAP, or HTTP                       | converte condiand receive e-mail mechanics           |             |
| Microsoft Exchange                                                          | server to seno and receive e-mail messages.          |             |
| Connect to Microsoft Exchange for ac                                        | cess to your e-mail, calendar, contacts, taxes and v | voice mail. |
| Connect to a server type shown below<br>Microsoft Outlook Hotmail Connector | w.                                                   |             |
| Outlook Mobile Service (Text Messag                                         | ging)                                                |             |
|                                                                             |                                                      |             |
|                                                                             |                                                      |             |

Click Next

| Add New E-mail Account                                                                                                    | ×                                                                                                    |
|----------------------------------------------------------------------------------------------------|----------------------------------------------------------------------------------------------------|
| Internet E-mail Settings<br>Each of these settings are required to get your e                                                                                                    | mail account working.                                                                                                    |
| User Information         Your Name:       Kevin Dempster         E-mail Address:       empk1@melbpc.org.         Server Information       Encoming mail server:         Account Type:       POP3         Incoming mail server:       Outgoing mail server:         Outgoing mail server (SMTP):       Encoming         Logon Information       Encoming         Vser Name:       Image: Compare the server of the server of the ser | Test Account Settings         After filling out the information on this screen, we recommend you test your account by clicking the button below. (Requires network connection)         Test Account Settings         Image: Set Account Settings         Image: Set Account Settings |
|                                                                                                    | More Bettings                                                                                                    |
|                                                                                                    | < Back Next > Cancel                                                                                                    |

Enter your details and select either POP or IMAP

| mail Accounts                                          |                                    |                                                      |
|--------------------------------------------------------|------------------------------------|------------------------------------------------------|
| Add New E-mail Account                                 |                                    | <u>×</u>                                             |
| Internet E-mail Settings<br>Each of these settings are | required to get your e-mail accoun | it working.                                          |
| User Information                                       |                                    | Test Account Settings                                |
| Your Name:                                             | Kevin D                            | After filling out the information on this screen, we |
| E-mail Address:                                        | dempk1@melbpc.org.au               | button below. (Requires network connection)          |
| Server Information                                     |                                    |                                                      |
| Account Type:                                          | POP3                               | Test Account Settings                                |
| Incoming mail server:                                  | outlook.office365.com              |                                                      |
| Outgoing mail server (SMTP):                           | smtp.office365.com                 |                                                      |
| Logon Information                                      |                                    |                                                      |
| User Name:                                             | dempk1@melbpc.org.au               |                                                      |
| Password:                                              | ******                             |                                                      |
|                                                        | Remember password                  |                                                      |
| Require logon using Secure                             | Password Authentication (SPA)      |                                                      |
|                                                        |                                    |                                                      |
|                                                        |                                    |                                                      |
|                                                        |                                    | More Settings                                        |
|                                                        |                                    |                                                      |
|                                                        |                                    | < Back Next > Cancel                                 |
|                                                        |                                    | Concer                                               |

## Click More Settings and select outgoing server

- - - -

| ation     | Internet E-mail Settings                                                               | ×              |
|-----------|----------------------------------------------------------------------------------------|----------------|
|           | General Outgoing Server Connection Advanced                                            | n on this scr  |
| ss:       | My outgoing server (SMTP) requires authentication                                      | ork connection |
| rmation   | <ul> <li>Use same settings as my incoming mail server</li> <li>Log on using</li> </ul> |                |
| 8:        | User Name:                                                                             | —              |
| il server | Password:                                                                              |                |
| il server | Remember password                                                                      |                |
| mation    | Require Secure Password Authentication (SPA)                                           |                |
|           | C Log on to incoming mail server before sending mail                                   |                |

Tick the box beside My outgoing server(SMTP) requires authentication

Click Ok then More settings again select Advanced

| Internet E-mail Settings       X         General       Outgoing Server       Connection       Advanced         Server Port Numbers       Incoming server (POP3):       995       Use Defaults       Outgoing server (POP3):         Incoming server (POP3):       995       Use Defaults       Outgoing server (SMTP):       587         Use the following type of encrypted connection:       TLS       Image: Connection Server       Server Timeouts         Short       Image: Connection Server       Long 1 minute       Image: Connection Server       Image: Connection Server         Remove from server after       10       Image: Connection Server       Image: Connection Server         Remove from server when deleted from 'Deleted Items'       Image: Connection Server       Image: Connection Server | er Information                                                                                                    | Test Accou |
|----------------------------------------------------------------------------------------------------|----------------------------------------------------------------------------------------------------|------------|
| General       Outgoing Server       Connection       Advanced       id         Server Port Numbers       Incoming server (POP3):       995       Use Defaults       Iou         Image: This server requires an encrypted connection (SSL)       Outgoing server (SMTP):       587       Use the following type of encrypted connection:       TLS       ▼         Server Timeouts       Server Timeouts       Iong 1 minute       Iong 1 minute         Delivery       Icave a copy of messages on the server       Icave a days       Icave from server when deleted from 'Deleted Items'                                                                                                    | Internet E-mail Settings                                                                                                    | ×          |
| Server Port Numbers<br>Incoming server (POP3): 995 Use Defaults<br>This server requires an encrypted connection (SSL)<br>Outgoing server (SMTP): 587<br>Use the following type of encrypted connection: TLS<br>Server Timeouts<br>Short The Long 1 minute<br>Delivery<br>Leave a copy of messages on the server<br>Remove from server after 10 days<br>Remove from server when deleted from 'Deleted Items'                                                                                                    | General Outgoing Server Connection Advanced                                                                                                   | id<br>ow   |
| <ul> <li>✓ This server requires an encrypted connection (SSL)</li> <li>Outgoing server (SMTP): 587</li> <li>Use the following type of encrypted connection: TLS</li> <li>✓</li> <li>Server Timeouts</li> <li>Short ✓</li> <li>Long 1 minute</li> <li>Delivery</li> <li>✓</li> <li>Leave a copy of messages on the server</li> <li>Remove from server after 10 = days</li> <li>Remove from server when deleted from 'Deleted Items'</li> </ul>                                                                                                    | Server Port Numbers Incoming server (POP3): 995 Use Defaults                                                                                  | iou        |
| Use the following type of encrypted connection: TLS  Server Timeouts Short  Long 1 minute Delivery Leave a copy of messages on the server Remove from server after 10  Remove from server when deleted from 'Deleted Items'                                                                                                    | This server requires an encrypted connection (SSL)                                                                                            |            |
| Server Timeouts Short Composition Long 1 minute Delivery Vertice a copy of messages on the server Remove from server after 10 days Remove from server when deleted from 'Deleted Items'                                                                                                    | Use the following type of encrypted connection: TLS                                                                                           | •          |
| Delivery<br>Leave a copy of messages on the server<br>Remove from server after 10 = days<br>Remove from server when deleted from 'Deleted Items'                                                                                                    | Server Timeouts Short Long 1 minute                                                                                                    |            |
|                                                                                                    | Delivery<br>Leave a copy of messages on the server<br>Remove from server after 10 days<br>Remove from server when deleted from 'Deleted Items | 5'         |
|                                                                                                    | ОК                                                                                                    | Cancel     |

Set This server requires an encrypted connection SSL

Outgoing Server SMTP to 587 and

Use the following type of encrypted connection to TLS

Ensure settings are as shown and decide whether to tick Leave copy of messages on server

Click Ok

| mail Accounts                                          |                                    |                                                      |
|--------------------------------------------------------|------------------------------------|------------------------------------------------------|
| Add New E-mail Account                                 |                                    | ×                                                    |
| Internet E-mail Settings<br>Each of these settings are | required to get your e-mail accour | nt working.                                          |
| User Information                                       |                                    | Test Account Settings                                |
| Your Name:                                             | Kevin D                            | After filling out the information on this screen, we |
| E-mail Address:                                        | dempk1@melbpc.org.au               | button below. (Requires network connection)          |
| Server Information                                     |                                    | Task Assourt Sattings                                |
| Account Type:                                          | POP3                               | Test Account Settings                                |
| Incoming mail server:                                  | outlook.office365.com              |                                                      |
| Outgoing mail server (SMTP):                           | smtp.office365.com                 |                                                      |
| Logon Information                                      |                                    |                                                      |
| User Name:                                             | dempk1@melbpc.org.au               |                                                      |
| Password:                                              | ******                             |                                                      |
|                                                        | Remember password                  |                                                      |
| Require logon using Secure                             | Password Authentication (SPA)      |                                                      |
|                                                        |                                    |                                                      |
|                                                        |                                    |                                                      |
|                                                        |                                    | More Settings                                        |
|                                                        |                                    |                                                      |
|                                                        |                                    | < Back Next > Cancel                                 |
|                                                        |                                    |                                                      |

Now click Test Account settings

|                                                                                                    |                                                          |         | and the second second second second second second second second second second second second second second second | ×             |
|----------------------------------------------------------------------------------------------------|----------------------------------------------------------|---------|----------------------------------------------------------------------------------------------------|---------------|
| Account Settings                                                                                            |                                                          |         |                                                                                                    | *             |
| gratulations! All tests completed succes                                                                    | sfully. Click Close to continue                          | e. Stop |                                                                                                    | 4             |
|                                                                                                    |                                                          | Close   | =                                                                                                    |               |
|                                                                                                    |                                                          | Close   | <b>_</b> ↓                                                                                                    |               |
| sks Errors                                                                                                  |                                                          |         | nation on this screen, we                                                                                        |               |
| asks                                                                                                    | Status                                                   |         | r account by clicking the                                                                                        |               |
| Log onto incoming mail server (POP3)                                                                        | Complete                                                 | d       | - Hetwork connectiony                                                                                            |               |
| Send test e-mail message                                                                                    | Complete                                                 | b       |                                                                                                    |               |
|                                                                                                    |                                                          |         |                                                                                                    |               |
|                                                                                                    |                                                          |         |                                                                                                    |               |
|                                                                                                    |                                                          |         |                                                                                                    |               |
|                                                                                                    |                                                          |         |                                                                                                    |               |
|                                                                                                    |                                                          |         |                                                                                                    |               |
|                                                                                                    |                                                          |         |                                                                                                    |               |
| ,<br>gon Information                                                                                        |                                                          |         |                                                                                                    |               |
| gon Information                                                                                             | nelhor, ora au                                           |         |                                                                                                    |               |
| gon Information<br>er Name: dempk@r                                                                         | nelbpc.org.au                                            |         |                                                                                                    |               |
| gon Information<br>er Name: dempk@r<br>ssword: •••••••                                                      | nelbpc.org.au                                            |         |                                                                                                    |               |
| gon Information<br>er Name: dempk@r<br>ssword: ••••••••                                                     | nelbpc.org.au                                            |         |                                                                                                    |               |
| gon Information<br>er Name: dempk@r<br>ssword:<br>Z Remember                                                | nelbpc.org.au<br>***<br>password                         |         |                                                                                                    |               |
| gon Information<br>er Name: dempk@r<br>ssword:<br>✓ Remember<br>Require logon using Secure Password         | nelbpc.org.au<br>***<br>password<br>Authentication (SPA) |         |                                                                                                    |               |
| gon Information<br>er Name: dempk@r<br>ssword:<br>✓ Remember<br>Require logon using Secure Password         | nelbpc.org.au<br>password<br>Authentication (SPA)        |         |                                                                                                    |               |
| gon Information<br>er Name: dempk@r<br>ssword:                                                              | nelbpc.org.au<br>***<br>password<br>Authentication (SPA) |         |                                                                                                    |               |
| gon Information<br>er Name: dempk@r<br>ssword:<br>✓ Remember<br>Require logon using Secure Password         | nelbpc.org.au<br>***<br>password<br>Authentication (SPA) |         |                                                                                                    |               |
| gon Information<br>er Name: dempk@r<br>ssword:<br>✓ Remember<br>Require logon using Secure Password         | nelbpc.org.au<br>***<br>password<br>Authentication (SPA) |         |                                                                                                    |               |
| gon Information<br>er Name: dempk@r<br>ssword:<br>✓ Remember<br>Require logon using Secure Password         | nelbpc.org.au<br>password<br>Authentication (SPA)        |         | More Settings                                                                                                    |               |
| gon Information<br>er Name: dempk©r<br>ssword: ⊽******<br>⊽ Remember<br>Require logon using Secure Password | nelbpc.org.au<br>***<br>password<br>Authentication (SPA) |         | More Settings                                                                                                    |               |
| gon Information<br>er Name: dempk©r<br>ssword:<br>✓ Remember<br>Require logon using Secure Password         | nelbpc.org.au<br>***<br>password<br>Authentication (SPA) |         | More Settings                                                                                                    |               |
| gon Information<br>er Name: dempk@r<br>ssword:<br>✓ Remember<br>Require logon using Secure Password         | nelbpc.org.au<br>***<br>password<br>Authenticetion (SPA) |         | More Settings                                                                                                    | Next > Cancel |

When this message appears, breath a sigh of relief and click the Close button

Then click Next and Finish.

KD Jly 2015